# 노트북 둘러보기

문서 부품 번호: 430241-AD1

2007년 1월

본 설명서는 컴퓨터의 하드웨어 부품에 대해 설명합니다.

목차

#### 1 부품

| 윗면 부품 1-                | -2 |
|-------------------------|----|
| 표시등 1-                  | -2 |
| 터치패드 1-                 | -6 |
| 버튼, 스위치 및 리더 1-         | -7 |
| 키                       | 0  |
| 단축 키 빠른 참조 1-1          | 2  |
| 앞면 부품 1-1               | 3  |
| 뒷면부품 1-1                | 5  |
| 오른쪽면 부품 1-1             | 7  |
| 왼쪽면 부품 1-1              | 9  |
| 밑면부품 1-2                | 1  |
| WLAN 안테나(일부 모델만 해당) 1-2 | 5  |
| 추가 하드웨어 부품 1-2          | 6  |
| 레이블                     | 7  |
|                         |    |

# 2 제품 사양

| 작동 | 환경 |    | <br> | <br> | <br> | <br> |       | <br> | 2 - 1 |
|----|----|----|------|------|------|------|-------|------|-------|
| 정격 | 입력 | 전원 | <br> | <br> | <br> | <br> | • • • | <br> | 2–2   |

#### 색인

# 1

부품

이 장에서는 컴퓨터의 하드웨어 기능에 대해 설명합니다. 컴퓨터에 설치된 하드웨어 목록을 보려면 다음과 같이 하십시오. 1. 시작 > 내 컴퓨터 > 시스템 등록 정보를 차례로 선택합니다. 2. 왼쪽의 작업 창에서 장치 관리자를 누릅니다. 장치 관리가를 사용하여 하드웨어를 추가하거나 장치 구성을 수정

장치 관리자를 사용하여 하드웨어를 추가하거나 장치 구성을 수정 할 수도 있습니다.

 컴퓨터와 함께 제공되는 부품은 지역 및 모델에 따라 다를 수 있 습니다. 이 장의 그림은 대부분의 컴퓨터 모델에 포함된 표준 외 부 기능에 대한 설명입니다. 부품

# 윗면 부품

#### 표시등

♥ 해당 컴퓨터와 가장 일치하는 그림을 참조하십시오.

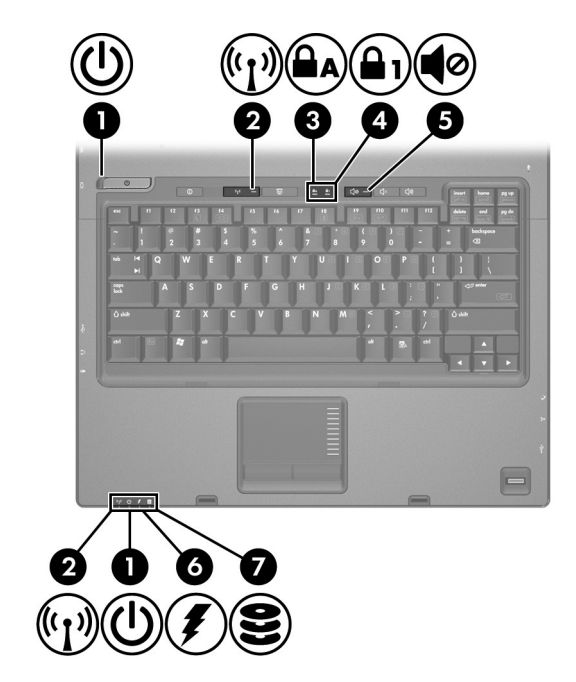

| 부품            | 설명                                                                              |
|---------------|---------------------------------------------------------------------------------|
| ● 전원 표시등*(2개) | 켜짐: 컴퓨터가 켜져 있습니다.<br>깜박임: 컴퓨터가 절전 모드입니다.<br>꺼짐: 컴퓨터가 꺼져 있거나 최대 절전 모<br>드 상태입니다. |
|               |                                                                                 |

| 부품                                                                                                    |                          | 설명                                                                                                    |  |
|----------------------------------------------------------------------------------------------------|--------------------------|----------------------------------------------------------------------------------------------------|--|
| 0                                                                                                    | 무선 표시등 <sup>†</sup> (2개) | 켜짐: 무선 LAN(WLAN) 장치 및/또는<br>Bluetooth® 장치와 같은 통합 무선 장치가<br>켜져 있습니다.                                                                                                    |  |
| 0                                                                                                    | caps lock 표시등            | 켜짐: caps lock이 켜져 있습니다.                                                                                                    |  |
| 4                                                                                                    | num lock 표시등             | 켜짐: num lock이 켜져 있거나 내장 숫자<br>키패드가 활성화되어 있습니다.                                                                                                    |  |
| 6                                                                                                    | 볼륨 소거 표시등                | 켜짐: 컴퓨터 사운드가 꺼져 있습니다.                                                                                                    |  |
| 0                                                                                                    | 배터리 표시등                  | 황갈색: 배터리를 충전 중입니다.<br>녹색: 배터리가 거의 충전되었습니다.<br>황갈색 깜박임: 유일하게 사용할 수 있는 전<br>원인 배터리가 배터리 부족 상태에 도달했<br>습니다. 배터리 충전량이 위험 상태에 도달<br>하면 배터리 표시등이 빠르게 깜박입니다.<br>꺼짐: 컴퓨터가 외부 전원에 연결된 경우 컴<br>퓨터의 모든 배터리가 완전히 충전되어 있<br>으면 표시등이 꺼져 있습니다. 컴퓨터가 외<br>부 전원에 연결되지 않은 경우 배터리의 전<br>원이 부족한 상태에 도달하기 전까지는 표<br>시등이 꺼져 있습니다. |  |
| 1                                                                                                    | 드라이브 표시등                 | 깜박임: 하드 드라이브 또는 광 드라이브에<br>액세스하고 있습니다.                                                                                                    |  |
| *2개의 전원 표시등은 동일한 정보를 표시합니다. 전원 버튼 위의 표시등은 컴퓨터가<br>열려 있을 때만 보이고, 다른 전원 표시등은 컴퓨터 앞면에서 항상 볼 수 있습니다.<br><sup>†</sup> 2개의 무선 표시등은 동일한 정보를 표시합니다. 무선 버튼 위의 표시등은 컴퓨터가 |                          |                                                                                                    |  |

열려 있을 때만 보이고, 다른 무선 표시등은 컴퓨터 앞면에서 항상 볼 수 있습니다.

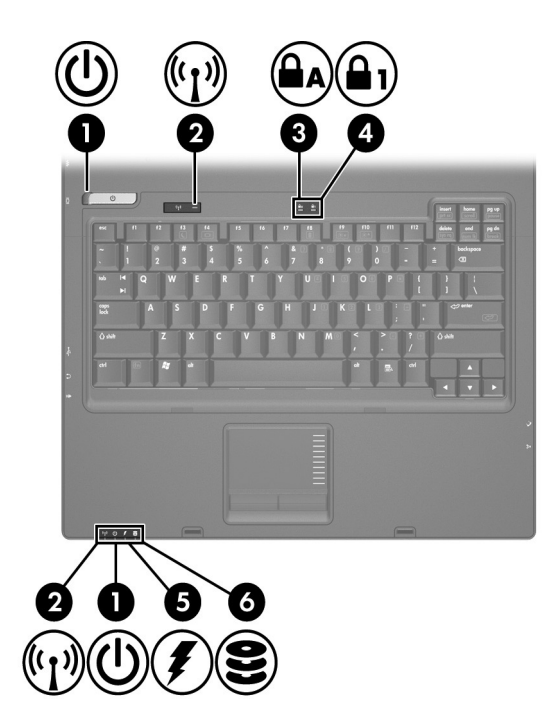

| 부품 |                          | 설명                                                                              |
|----|--------------------------|---------------------------------------------------------------------------------|
| 0  | 전원 표시등*(2개)              | 켜짐: 컴퓨터가 켜져 있습니다.<br>깜박임: 컴퓨터가 절전 모드입니다.<br>꺼짐: 컴퓨터가 꺼져 있거나 최대 절전 모<br>드 상태입니다. |
| 0  | 무선 표시등 <sup>†</sup> (2개) | 켜짐: 무선 LAN(WLAN) 장치 및/또는<br>Bluetooth 장치와 같은 통합 무선 장치가<br>켜져 있습니다.              |
| 6  | caps lock 표시등            | 켜짐: caps lock이 켜져 있습니다.                                                         |
| 4  | num lock 표시등             | 켜짐: num lock이 켜져 있거나 내장 숫자<br>키패드가 활성화되어 있습니다.                                  |
|    |                          |                                                                                 |

부품

| 부품                                                                                               |          | 설명                                                                                                    |
|--------------------------------------------------------------------------------------------------|----------|----------------------------------------------------------------------------------------------------|
| 6                                                                                                | 배터리 표시등  | 황갈색: 배터리를 충전 중입니다.<br>녹색: 배터리가 거의 충전되었습니다.<br>황갈색 깜박임: 유일하게 사용할 수 있는 전<br>원인 배터리가 배터리 부족 상태에 도달했<br>습니다. 배터리 충전량이 위험 상태에 도달<br>하면 배터리 표시등이 빠르게 깜박입니다.<br>꺼짐: 컴퓨터가 외부 전원에 연결된 경우 컴<br>퓨터의 모든 배터리가 완전히 충전되어 있<br>으면 표시등이 꺼져 있습니다. 컴퓨터가 외<br>부 전원에 연결되지 않은 경우 배터리의 전<br>원이 부족한 상태에 도달하기 전까지는 표<br>시등이 꺼져 있습니다. |
| 6                                                                                                | 드라이브 표시등 | 깜박임: 하드 드라이브 또는 광 드라이브에<br>액세스하고 있습니다.                                                                                                    |
| *2개의 전원 표시등은 동일한 정보를 표시합니다. 전원 버튼 위의 표시등은 컴퓨터가<br>열려 있을 때만 보이고, 다른 전원 표시등은 컴퓨터 앞면에서 항상 볼 수 있습니다. |          |                                                                                                    |

열려 있을 때만 보이고, 다른 전원 표시등은 컴퓨터 앞면에서 항상 볼 수 있습니다. <sup>†</sup>2개의 무선 표시등은 동일한 정보를 표시합니다. 무선 버튼 위의 표시등은 컴퓨터가 열려 있을 때만 보이고, 다른 무선 표시등은 컴퓨터 앞면에서 항상 볼 수 있습니다.

#### 터치패드

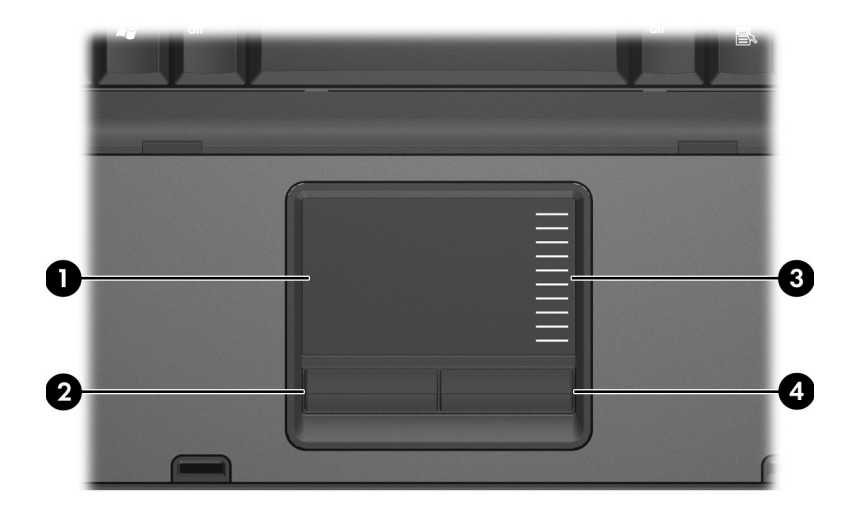

| 부품                                                                                   |              | 설명                                                                                             |
|--------------------------------------------------------------------------------------|--------------|------------------------------------------------------------------------------------------------|
| 0                                                                                    | 터치패드*        | 포인터를 움직여서 화면에 표시된 항목을<br>선택하거나 활성화합니다. 스크롤, 선택,<br>두 번 누르기 등의 다른 마우스 기능을 수행<br>하도록 설정할 수 있습니다. |
| 0                                                                                    | 왼쪽 터치패드 버튼*  | 외장 마우스의 왼쪽 버튼과 같은 기능을 수<br>행합니다.                                                               |
| 6                                                                                    | 터치패드 스크롤 영역  | 위 또는 아래로 스크롤합니다.                                                                               |
| 4                                                                                    | 오른쪽 터치패드 버튼* | 외장 마우스의 오른쪽 버튼과 같은 기능을<br>수행합니다.                                                               |
| *이 표는 기본 설정을 나타냅니다. 터치패드 설정을 확인하거나 변경하려면 시작 > 제<br>어판 > 하드웨어 및 사운드 > 마우스를 차례로 선택합니다. |              |                                                                                                |

노트북 둘러보기

# 버튼, 스위치 및 리더

♥ 해당 컴퓨터와 가장 일치하는 그림을 참조하십시오.

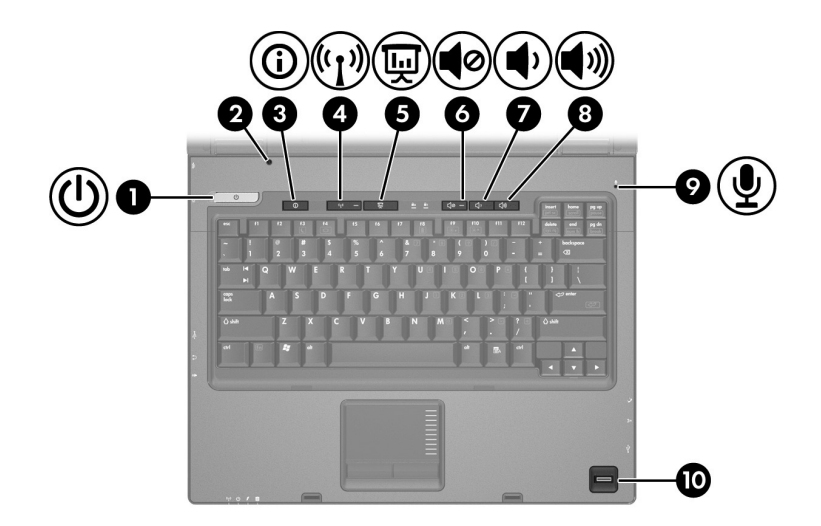

| 부품 |           | 설명                                                                                |
|----|-----------|-----------------------------------------------------------------------------------|
| 0  | 전원 버튼     | 컴퓨터가 꺼져 있는 경우 전원 버튼을 눌러<br>컴퓨터를 켭니다.                                              |
|    |           | 컴퓨터가 응답을 멈췄을 때 Windows® 종<br>료 절차를 사용할 수 없을 경우 전원 버튼을<br>5초 이상 누르고 있으면 컴퓨터가 꺼집니다. |
|    |           | 전원 설정에 대한 자세한 내용을 보려면 시<br>작 > 제어판 > 시스템 및 유지 관리 > 전원 옵<br>션을 차례로 선택합니다.          |
| 0  | 디스플레이 스위치 | 컴퓨터가 켜져 있는 상태에서 디스플레이<br>가 닫힌 경우 절전 모드를 시작합니다.                                    |

| 부품 |           | 설명                                            |
|----|-----------|-----------------------------------------------|
| 6  | 정보 센터 버튼  | 다양한 소프트웨어 솔루션을 빨리 열 수 있<br>는 정보 센터를 실행합니다.    |
| 4  | 무선 버튼*    | 무선 기능을 켜고 끌 수 있으나 무선 연결이<br>설정되지는 않습니다.       |
|    |           | ♥♪ 무선 연결을 설정하려면 무선 네트워<br>크가 이미 설정되어 있어야 합니다. |
| 6  | 프레젠테이션 버튼 | 프레젠테이션 기능을 시작합니다.                             |
| 6  | 볼륨 소거 버튼  | 컴퓨터 사운드를 소거 및 복원합니다.                          |

| 0 | 볼륨 낮추기 버튼 | 스피커 볼륨을 낮춥니다 |
|---|-----------|--------------|
| • |           |              |

- 8 볼륨 높이기 버튼 스피커 볼륨을 높입니다.
- ♥
   내장 마이크
   사운드를 녹음합니다.

   ♥
   지문 인식기(일부 모델만 해당)
   암호 로그인 대신 지문으로 Windows에 로

\*기본 설정 변경에 대한 내용은 도움말 및 지원의 사용 설명서를 참조하십시오.

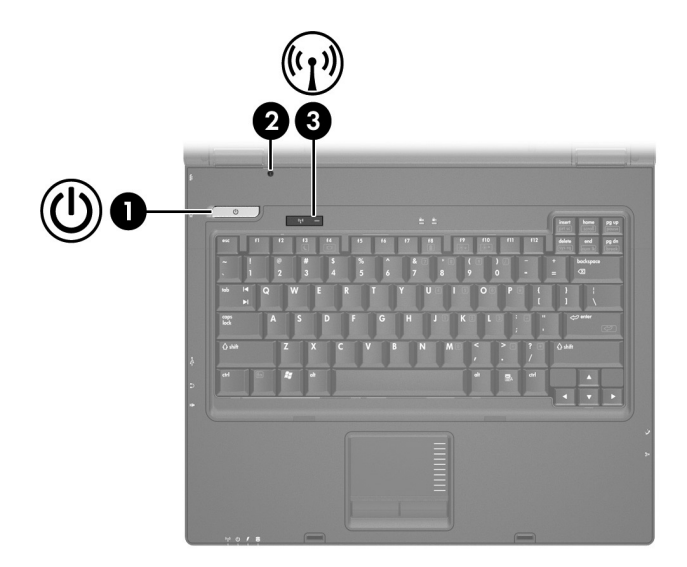

| 부품  |                    | 설명                                                                                |
|-----|--------------------|-----------------------------------------------------------------------------------|
| 0   | 전원 버튼              | 컴퓨터가 꺼져 있는 경우 전원 버튼을 눌러<br>컴퓨터를 켭니다.                                              |
|     |                    | 컴퓨터가 응답을 멈췄을 때 Windows® 종<br>료 절차를 사용할 수 없을 경우 전원 버튼을<br>5초 이상 누르고 있으면 컴퓨터가 꺼집니다. |
|     |                    | 전원 설정에 대한 자세한 내용을 보려면 시                                                           |
|     |                    | 작 > 세어판 > 시스템 및 유지 관리 > 선원 폽<br>션을 차례로 선택합니다.                                     |
| 0   | 디스플레이 스위치          | 컴퓨터가 켜져 있는 상태에서 디스플레이<br>가 닫힌 경우 절전 모드를 시작합니다.                                    |
| 0   | 무선 버튼*             | 무선 기능을 켜고 끌 수 있으나 무선 연결이<br>설정되지는 않습니다.                                           |
|     |                    | የ소 연결을 설정하려면 무선 네트워<br>크가 이미 설정되어 있어야 합니다.                                        |
| *기는 | 본설정 변경에 대한 내용은 도움말 | 및 지원의 사용 설명서를 참조하십시오.                                                             |

키

# 🏵 사용자의 컴퓨터는 이 장의 그림과 약간 다를 수 있습니다.

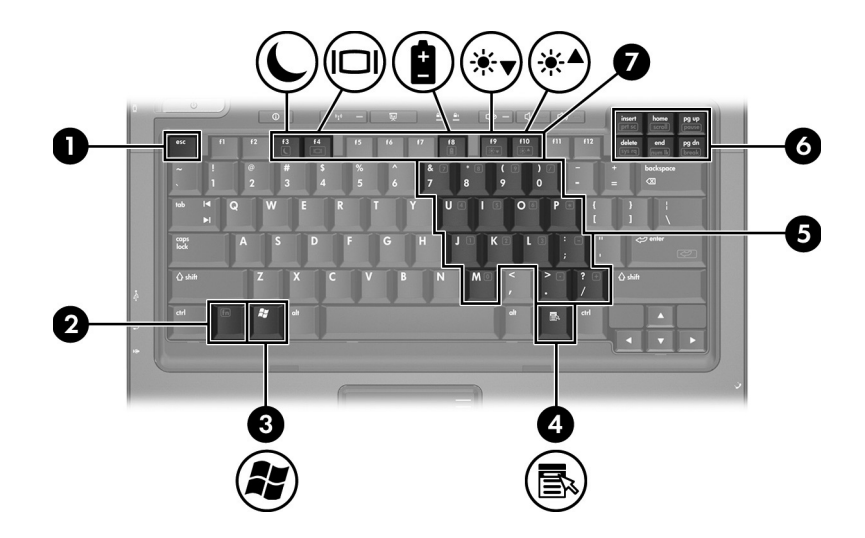

| 부품 |                  | 설명                                             |
|----|------------------|------------------------------------------------|
| 0  | esc 7            | <b>fn</b> 키와 함께 누르면 시스템 정보가 표시됩<br>니다.         |
| 2  | fn <i>ヲ</i>      | 기능 키나 esc 키와 함께 누르면 자주 사용<br>되는 시스템 기능이 실행됩니다. |
| 6  | Windows 로고 키     | Windows 시작 메뉴를 표시합니다.                          |
| 4  | Windows 응용프로그램 키 | 포인터가 위치하고 있는 항목에 대한 바로<br>가기 메뉴를 표시합니다.        |
| 6  | 내장 숫자 키패드 키      | 외장 숫자 키패드의 키처럼 사용할 수 있습<br>니다.                 |

| 부품 |      | 설명                                                                     |
|----|------|------------------------------------------------------------------------|
| 6  | 편집 키 | 문서 또는 파일 편집을 지원하는 키입니다.<br>fn 키와 함께 누르면 자주 사용하는 시스템<br>기능에 사용할 수 있습니다. |
| 1  | 기능 키 | fn 키와 함께 누르면 자주 사용되는 시스템<br>기능이 실행됩니다.                                 |
|    |      | ♥>>>>>>>>>>>>>>>>>>>>>>>>>>>>>>>>>>>>                                  |

#### 단축 키 빠른 참조

| 기능                                       | 단축 키                  |
|------------------------------------------|-----------------------|
| 절전 모드 시작                                 | fn+f3                 |
| 절전 모드 종료                                 | 전원 버튼                 |
| 컴퓨터 디스플레이와 외장 디스플레이 간 전환                 | fn+f4                 |
| 배터리 정보 표시                                | fn+f8                 |
| 배터리 정보 지우기                               | fn+f8                 |
| 화면 밝기 감소                                 | fn+f9                 |
| 화면 밝기 증가                                 | fn+f10                |
| 시스템 정보 표시                                | fn+esc                |
| 시스템 정보 지우기                               | fn+esc 또는 enter 키 누르기 |
| 텍스트 모드 또는 CGA 그래픽 모드에서 화면 내용 인<br>쇄      | fn+insert[prt sc]     |
| scroll lock 켜고 끄기                        | fn+home[scroll]       |
| 스크롤 중인 화면에서나 프로그램 또는 명령 작동 중<br>일시 중지 작업 | fn+pg up[pause]       |
| 키보드 재설정 또는 한 세션에서 다른 세션으로 변경             | fn+delete[sys rq]     |
| num lock 켜고 끄기                           | fn+end[num lk]        |
| 진행 중인 작동 분리 또는 일시 중지                     | fn+pg dn[break]       |

### 앞면 부품

♥ 해당 컴퓨터와 가장 일치하는 그림을 참조하십시오.

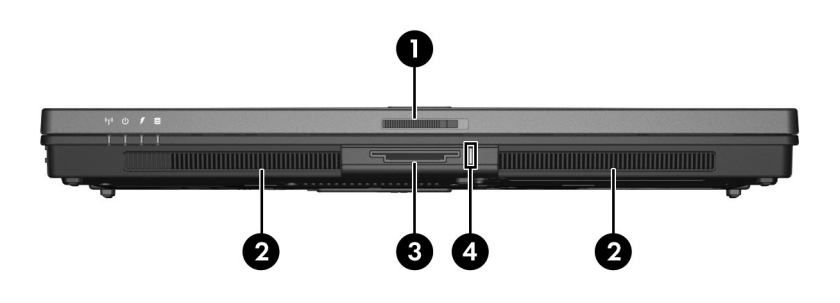

| 부품 |                | 설명                                                                                                    |
|----|----------------|----------------------------------------------------------------------------------------------------|
| 0  | 디스플레이 분리 래치    | 컴퓨터를 엽니다.                                                                                                    |
| 0  | 스피커(2개)        | 컴퓨터 사운드를 생성합니다.                                                                                                    |
| 6  | 디지털 미디어 슬롯     | 다음과 같은 디지털 카드(선택 사양) 형식<br>을 지원합니다. SD(Secure Digital) 메모<br>리 카드, 멀티미디어 카드, 메모리 스틱, 메<br>모리 스틱 프로, 메모리 스틱 듀오(어댑터<br>포함), 스마트 미디어 카드 및 xD-Picture<br>카드 |
| 4  | 디지털 미디어 슬롯 표시등 | 켜짐: 디지털 카드에 액세스하고 있습니다.                                                                                                    |

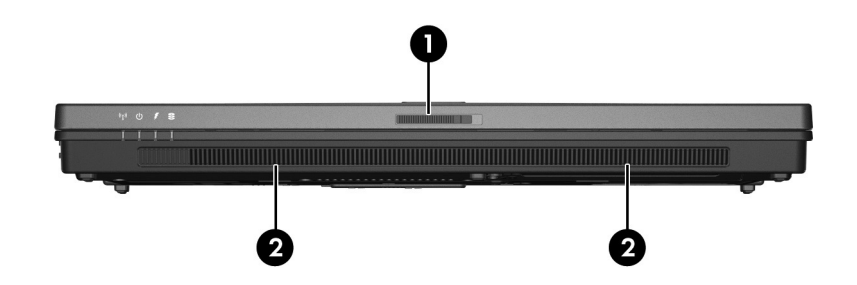

| 부품 |                  | 설명              |
|----|------------------|-----------------|
| 0  | 디스플레이 분리 래치      | 컴퓨터를 엽니다.       |
| 0  | 스피커 <b>(2</b> 개) | 컴퓨터 사운드를 생성합니다. |

# 뒷면 부품

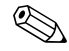

해당 컴퓨터와 가장 일치하는 그림을 참조하십시오.

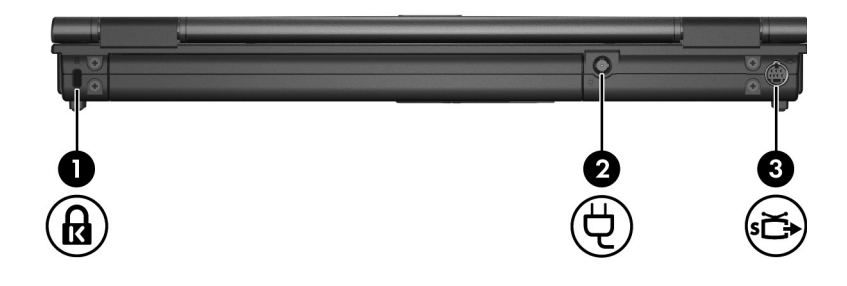

| 부품 |            | 설명                                                                                  |
|----|------------|-------------------------------------------------------------------------------------|
| 0  | 보안 케이블 슬롯  | 컴퓨터에 보안 케이블(선택 사양)을 연결합<br>니다.                                                      |
|    |            | ▲ 보안 케이블은 방어벽의 역할을<br>하도록 설계되어 있지만 컴퓨터<br>의 잘못된 취급이나 도난 위험까<br>지 방지할 수는 없습니다.       |
| 0  | 전원 연결단자    | AC 어댑터를 연결합니다.                                                                      |
| 8  | S-비디오 출력 잭 | TV, VCR, 캠코더, OHP(Overhead<br>Projector) 또는 비디오 캡처 카드 등의<br>S-비디오 장치(선택 사양)를 연결합니다. |

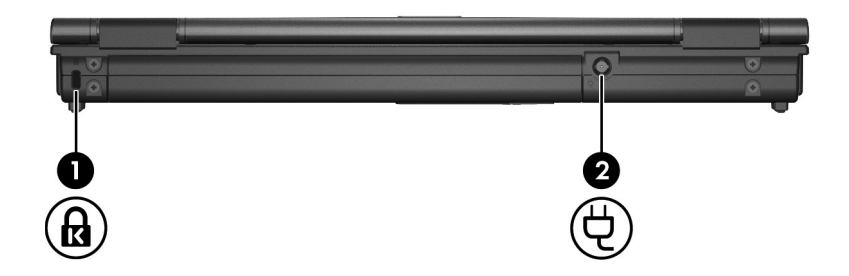

| 부품 |           | 설명                                                                            |
|----|-----------|-------------------------------------------------------------------------------|
| 0  | 보안 케이블 슬롯 | 컴퓨터에 보안 케이블(선택 사양)을 연결합<br>니다.                                                |
|    |           | ▲ 보안 케이블은 방어벽의 역할을<br>하도록 설계되어 있지만 컴퓨터<br>의 잘못된 취급이나 도난 위험까<br>지 방지할 수는 없습니다. |
| 0  | 전원 연결단자   | AC 어댑터를 연결합니다.                                                                |

*부품* 

♥ 해당 컴퓨터와 가장 일치하는 그림을 참조하십시오.

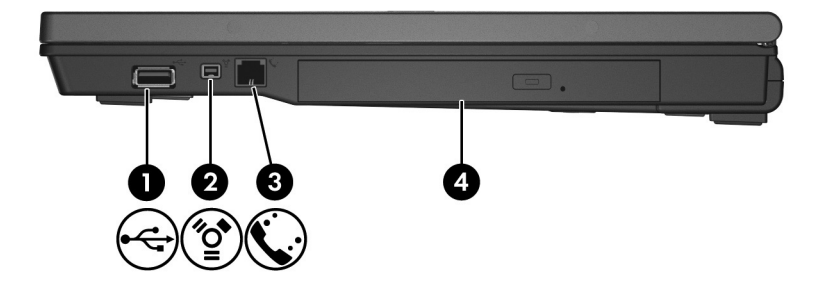

| 부품 |                     | 설명                                     |
|----|---------------------|----------------------------------------|
| 0  | USB 포트              | USB 장치(선택 사양)를 연결합니다.                  |
| 0  | 1394 포트             | 캠코더 같은 IEEE 1394 장치(선택 사양)<br>를 연결합니다. |
| 6  | <b>RJ-11</b> (모뎀) 잭 | 모뎀 케이블을 연결합니다.                         |
| 4  | 광 드라이브              | 광 디스크를 읽습니다.                           |

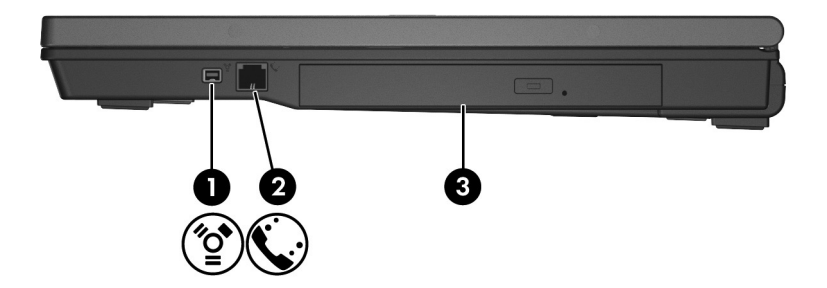

| 부품 |             | 설명                                     |
|----|-------------|----------------------------------------|
| 0  | 1394 포트     | 캠코더 같은 IEEE 1394 장치(선택 사양)<br>를 연결합니다. |
| 0  | RJ-11(모뎀) 잭 | 모뎀 케이블을 연결합니다.                         |
| 6  | 광 드라이브      | 광 디스크를 읽습니다.                           |

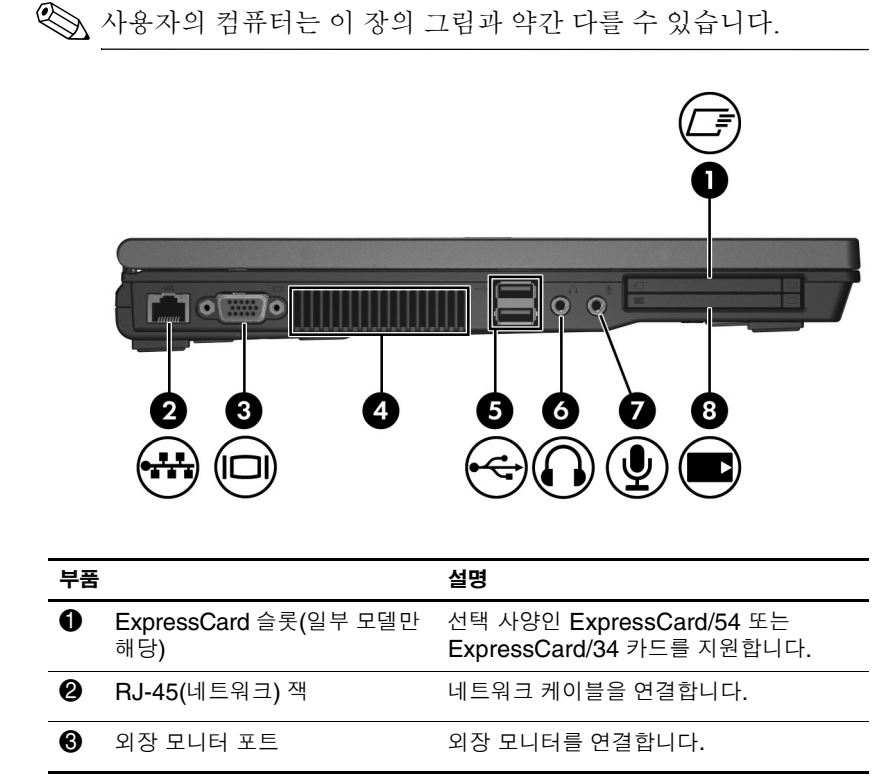

(계속)

왼쪽면 부품

| 부품 |                                                    | 설명                                                                                                    |
|----|----------------------------------------------------|----------------------------------------------------------------------------------------------------|
| 4  | 통풍구                                                | 통풍구를 통해 공기가 유입되어 내부 부품<br>을 식혀줍니다.                                                                                                    |
|    |                                                    | ▲ 과열을 방지하려면 통풍구가 막히지<br>않도록 하십시오. 딱딱하고 평평한<br>표면 위에서만 컴퓨터를 사용하십시<br>오. 주위의 프린터(선택 사양)와 같은<br>단단한 물체 또는 침구, 두꺼운 천,<br>의류와 같은 부드러운 물체가 통풍을<br>방해하지 않도록 하십시오. |
|    |                                                    | 컴퓨터 팬은 자동으로 작동되어 내부<br>부품을 냉각하고 과열을 방지합니다.<br>일상적인 작동 중 내부 팬이 돌아가고<br>멈추는 것은 정상적인 현상입니다.                                                                   |
| 6  | USB 포트(2개)                                         | USB 장치(선택 사양)를 연결합니다.                                                                                                    |
| 6  | 오디오 출력(헤드폰) 잭                                      | 선택 사양인 전원 공급형 스테레오 스피커,<br>헤드폰, 이어폰, 헤드셋 또는 TV 오디오에<br>연결된 경우 시스템 스테레오 사운드를 생<br>성합니다.                                                                     |
| 7  | 오디오 입력(마이크) 잭                                      | 선택 사양인 헤드셋 마이크 또는 모노 마이<br>크를 연결합니다.                                                                                                    |
| 8  | PC 카드 슬롯(일부 모델만 해당)<br>또는 스마트 카드 슬롯(일부 모<br>델만 해당) | 선택 사양인 Type I/II PC 카드, 16비트<br>PC 카드 및 32비트(CardBus) 또는<br>Java™ 카드를 포함한 산업 표준 스마트                                                                        |

카드를 지원합니다.

# 밑면 부품

♥ 해당 컴퓨터와 가장 일치하는 그림을 참조하십시오.

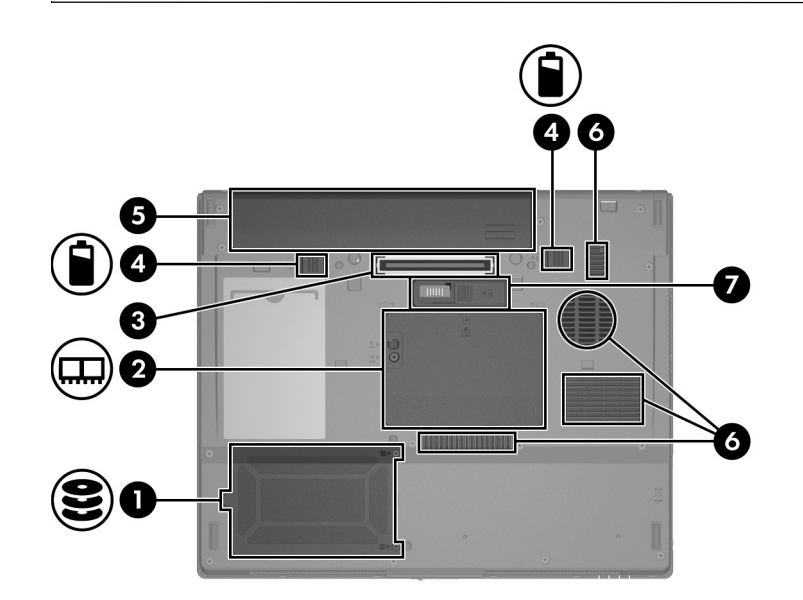

| 부품 |                 | 설명                     |
|----|-----------------|------------------------|
| 0  | 하드 드라이브 베이      | 하드 드라이브를 장착합니다.        |
| 0  | 확장 메모리 모듈함      | 확장 메모리 모듈 슬롯을 포함합니다.   |
| 8  | 도킹 연결단자         | 도킹 장치(선택 사양)를 연결합니다.   |
| 4  | 주 배터리 분리 래치(2개) | 배터리 베이에서 주 배터리를 분리합니다. |
| 6  | 배터리 베이          | 주 배터리를 장착합니다.          |

| 부품  |                                   | 설명                                                                                                    |          |
|-----|-----------------------------------|----------------------------------------------------------------------------------------------------|----------|
| 6   | 통풍구 <b>(3</b> 개)*                 | 통풍구를 통해 공기가 유입되어 내부 부품<br>의 온도를 식혀줍니다.                                                                                                    | -        |
|     |                                   | ▲ 과열을 방지하려면 통풍구가 막히지<br>않도록 하십시오. 딱딱하고 평평한<br>표면 위에서만 컴퓨터를 사용하십시<br>오. 주위의 프린터(선택 사양)와 같은<br>단단한 물체 또는 침구, 두꺼운 천,<br>의류와 같은 부드러운 물체가 통풍을<br>방해하지 않도록 하십시오. |          |
|     |                                   | 컴퓨터 팬은 자동으로 작동되어 내부<br>부품을 냉각하고 과열을 방지합니다<br>일상적인 작동 중 내부 팬이 돌아가고<br>멈추는 것은 정상적인 현상입니다.                                                                    | <u>1</u> |
| 1   | 부속품 배터리 연결단자(덮개를<br>오른쪽으로 밀면 드러남) | 부속품 배터리 팩(선택 사양)을 연결합니다                                                                                                    | •        |
| *컴푸 | 퓨터 모델에 따라 컴퓨터에 있는 통풍              | 풍구의 개수와 위치가 다를 수 있습니다.                                                                                                    |          |

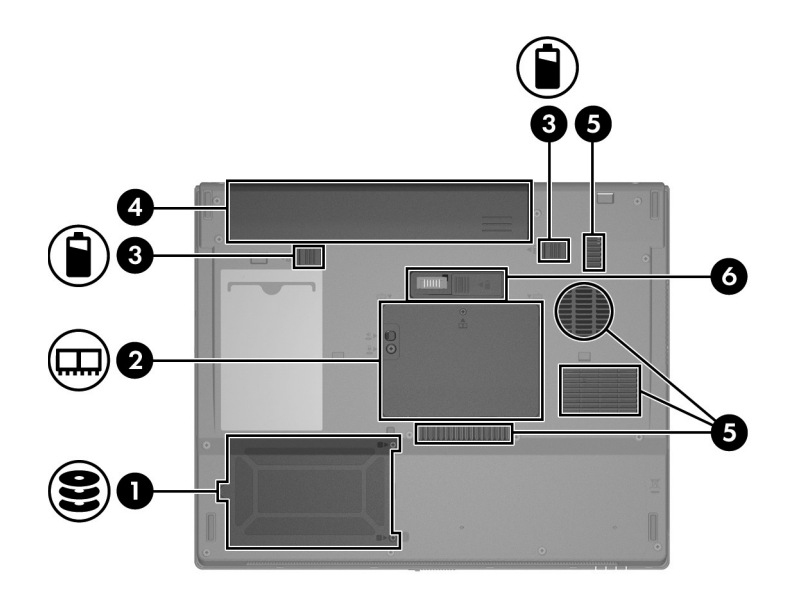

| 부품 |                   | 설명                     |
|----|-------------------|------------------------|
| 0  | 하드 드라이브 베이        | 하드 드라이브를 장착합니다.        |
| 0  | 확장 메모리 모듈함        | 확장 메모리 모듈 슬롯이 있습니다.    |
| 0  | 주 배터리 팩 분리 래치(2개) | 배터리 베이에서 주 배터리를 분리합니다. |
| 4  | 배터리 베이            | 주 배터리를 장착합니다.          |

| 부품                                          |                                    | 설명                                                                                                    |  |
|---------------------------------------------|------------------------------------|----------------------------------------------------------------------------------------------------|--|
| 6                                           | 통풍구 <b>(3</b> 개)*                  | 통풍구를 통해 공기가 유입되어 내부 부품<br>의 온도를 식혀줍니다.                                                                                                    |  |
|                                             |                                    | ▲ 과열을 방지하려면 통풍구가 막히지<br>않도록 하십시오. 딱딱하고 평평한<br>표면 위에서만 컴퓨터를 사용하십시<br>오.주위의 프린터(선택 사양)와 같은<br>단단한 물체 또는 침구, 두꺼운 천,<br>의류와 같은 부드러운 물체가 통풍을<br>방해하지 않도록 하십시오. |  |
|                                             |                                    | 컴퓨터 팬은 자동으로 작동되어 내부<br>부품을 냉각하고 과열을 방지합니다.<br>일상적인 작동 중 내부 팬이 돌아가고<br>멈추는 것은 정상적인 현상입니다.                                                                  |  |
| 6                                           | 부속품 배터리 연결단자 (덮개를<br>오른쪽으로 밀면 드러남) | 부속품 배터리(선택 사양)를 연결합니다.                                                                                                    |  |
| *컴퓨터 모델에 따라 컴퓨터에 있는 통풍구의 개수와 위치가 다를 수 있습니다. |                                    |                                                                                                    |  |

#### WLAN 안테나(일부 모델만 해당)

디스플레이 외장 안쪽에 있는 두 개의 무선 안테나로 WLAN을 통 해 무선 장치 신호를 송수신합니다. 안테나는 컴퓨터 바깥쪽에서 는 보이지 않습니다. 전송을 최적화하려면 안테나 주변에 여유 공 간을 두어 전송이 방해 받지 않도록 하십시오.

무선 규제 정보는 도움말 및 지원에 있는 *규제, 안전 및 환경 고지* 사항의 해당 국가 단원을 참조하십시오.

🏵 사용자의 컴퓨터는 이 장의 그림과 약간 다를 수 있습니다.

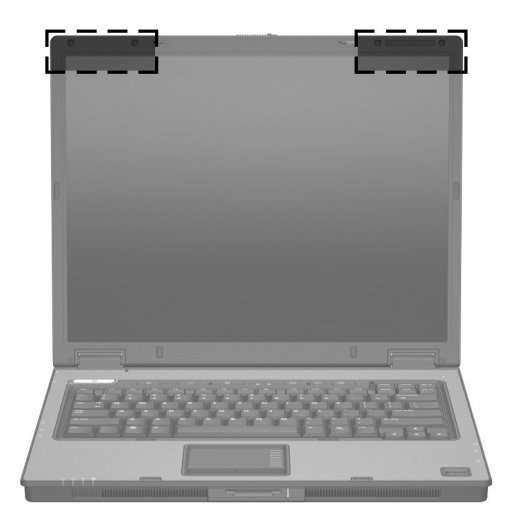

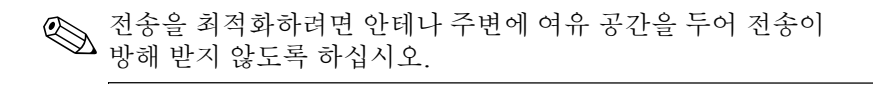

# 추가 하드웨어 부품

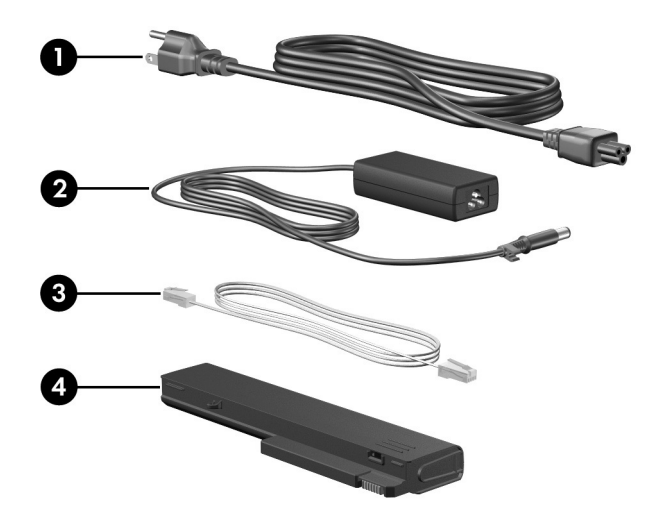

| 부품                                         |               | 설명                                            |  |
|--------------------------------------------|---------------|-----------------------------------------------|--|
| 0                                          | 전원 코드*        | AC 어댑터를 AC 콘센트에 연결합니다.                        |  |
| 0                                          | HP 스마트 AC 어댑터 | AC 전원을 DC 전원으로 변환합니다.                         |  |
| 0                                          | 모뎀 케이블*       | RJ-11 전화 잭 또는 해당 국가 모뎀 어댑터<br>에 내장 모뎀을 연결합니다. |  |
| 4                                          | 배터리*          | 컴퓨터가 외부 전원에 연결되지 않은 경<br>우 컴퓨터에 전원을 공급합니다.    |  |
| *모뎀 케이블, 배터리 및 전원 코드 모양은 지역 및 국가에 따라 다릅니다. |               |                                               |  |

#### 레이블

컴퓨터에 부착된 레이블에는 시스템 문제를 해결하거나 해외에서 컴퓨터를 사용할 경우 필요한 정보가 있습니다.

- 서비스 태그 컴퓨터의 제품 상표 및 시리즈 이름, 일련 번호 (s/n) 및 제품 번호(p/n)가 표시되어 있습니다. 고객 지원 센터 문의 시에 이 정보를 준비해 주십시오. 서비스 태그 레이블은 컴퓨터 밑면에 부착되어 있습니다.
- Microsoft® 정품 인증서 Windows 제품 키가 나와 있습니다. 제품 키는 운영체제를 업데이트하거나 문제를 해결할 때 필 요할 수 있습니다. 이 인증서는 컴퓨터 밑면에 부착되어 있습 니다.
- 규제 레이블 컴퓨터에 대한 규제 정보가 나와 있습니다. 규제 레이블은 컴퓨터 밑면에 부착되어 있습니다.
- 모뎀 승인 레이블 모뎀에 대한 규제 정보가 나와 있으며 모뎀 의 사용이 승인된 일부 국가에서 필요한 기관 승인 마크가 표시 되어 있습니다. 이 정보는 해외에서 사용 중에 필요할 수 있습 니다. 모뎀 승인 레이블은 컴퓨터 밑면에 부착되어 있습니다.
- 무선 인증 레이블 무선 장치(선택 사양)에 대한 정보와 장치 사용이 승인된 일부 국가에서 필요한 승인 마크가 표시되어 있 습니다. 선택 사양 장치로는 WLAN(무선 LAN) 장치 또는 Bluetooth®(선택 사양) 장치가 있을 수 있습니다. 컴퓨터 모델 에 하나 이상의 무선 장치가 포함되어 있는 경우 컴퓨터의 각 무선 장치에 인증 레이블이 포함됩니다. 이 정보는 해외에서 사용 중에 필요할 수 있습니다. WLAN 및 Bluetooth 무선 인 증 레이블은 확장 메모리 모듈함 안쪽에 부착되어 있습니다.

2

# 제품 사양

다음 단원에서는 컴퓨터의 작동 환경 사양 및 전원 사양에 대한 정 보를 제공합니다.

#### 작동 환경

다음 표에 나열된 작동 환경 정보는 극한적인 환경에서 컴퓨터를 사용하거나 운반하려는 경우에 유용합니다.

| 요소                                                            | 미터 표준          | 미국 표준            |  |
|---------------------------------------------------------------|----------------|------------------|--|
| 온도                                                            |                |                  |  |
| 작동(광 디스크 미사용 시)                                               | 0°C ~ 35°C     | 32°F ~ 95°F      |  |
| 작동(광 디스크 사용 시)                                                | 5°C ~ 35°C     | 41°F ~ 95°F      |  |
| 비작동 시                                                         | -20°C ~ 60°C   | -4°F ~ 140°F     |  |
| <b>상대 습도</b> (비응축)                                            |                |                  |  |
| 작동 시                                                          | 10% ~ 90%      | 10% ~ 90%        |  |
| 비작동 시                                                         | 5% ~ 95%       | 5% ~ 95%         |  |
| <b>최대 고도</b> (무압력)                                            |                |                  |  |
| 작동(14.7 ~ 10.1psia*)                                          | -15m ~ 3,048m  | -50ft ~ 10,000ft |  |
| 비작동(14.7 ~ 4.4psia*)                                          | -15m ~ 12,192m | -50ft ~ 40,000ft |  |
| *psia(pounds per square inch absolute)는 고도 측정을 위한 또 다른 단위입니다. |                |                  |  |

#### 정격 입력 전원

이 단원의 전원 정보는 해외에서 컴퓨터를 사용하려는 경우에 유용합니다.

이 컴퓨터는 AC 또는 DC 전원 공급장치를 통해 공급되는 DC 전 원으로 작동됩니다. 컴퓨터 전원은 독립형 DC 전원으로부터 공급 받을 수도 있지만, HP에서 승인 또는 제공하는 AC 어댑터나 DC 전원 코드만 사용해야 합니다.

컴퓨터는 다음 사양 내에서 DC 전원을 수용할 수 있습니다.

| 입력 전원 | 정격                    |
|-------|-----------------------|
| 작동 전압 | 18.5V dc @ 3.5A - 65W |
| 작동 전류 | 3.5A                  |

본 제품은 240V rms 미만의 상간(phase-to-phase) 전압을 사용하는 노르웨이의 IT 전원 시스템용으로 설계되었습니다.

# 색인

1394 포트 1-17, 1-18 Α AC 어댑터, 식별 1-26 В Bluetooth 레이블 1-27 С caps lock 표시등 1-3, 1-4 Е ExpressCard 슬롯 1-19 F fn 키 1-10 н HP 스마트 AC 어댑터, 식별 1 - 26IEEE 1394 포트 1-17, 1-18 Μ Microsoft 인증서 레이블 1-27 Ν num lock 표시등 1-3, 1-4 Ρ PC 카드 슬롯 1-20 R RJ-11(모뎀) 잭 1-17, 1-18 RJ-11(모뎀) 케이블 1-26

RJ-45(네트워크) 잭 1-19

#### S

SD(Secure Digital) 메모리 카 드 1-13 SM(스마트 미디어) 카드 1-13 S-비디오 출력 잭 1-15

#### U

USB 포트, 식별 1-17, 1-20 Windows 르고 키 1, 10

Windows 로고 키 1-10 Windows 응용프로그램 키 1-10 WLAN 레이블 1-27 WWAN 레이블 1-27

#### Х

xD-Picture 카드 1-13

#### 가

고도 사양 2-1 광 드라이브, 식별 1-17, 1-18 규제 정보 규제 레이블 1-27 모뎀 승인 레이블 1-27 무선 인증 레이블 1-27 기능 키 1-11 나장 마이크 1-8

네트워크 케이블 1-19 네트워크(RJ-45) 잭 1-19 다 단축 키 빠른 참조 1-12 절전 모드 시작 1-12 도킹 연결단자 1-21 드라이브 표시등 1-3, 1-5 드라이브, 광 1-17, 1-18 디스플레이 분리 래치 1-13, 1 - 14디스플레이 스위치, 식별 1-7, 1 - 9디지털 미디어 슬롯 표시등 1 - 13디지털 미디어 슬롯, 위치 1-13 디지털 카드 1-13 라 래치 디스플레이 분리 1-13, 1 - 14배터리 팩 분리 1-21, 1-23 레이블 Microsoft 인증서 1-27 WLAN 1-27 규제 1-27 모뎀 승인 1-27 무선 인증 1-27 서비스 태그 1-27 마

마이크(오디오 입력) 잭 1-20 마이크, 내장 1-8 멀티미디어 카드(MMC) 1-13 메모리 스틱 1-13 메모리 스틱 듀오 1-13 메모리 스틱 프로 1-13 모니터 포트, 외장 1-19 모뎀 승인 레이블 1-27 모뎀 케이블 1-19 무선 버튼 1-8, 1-9 무선 안테나 1-25 무선 인증 레이블 1-27 무선 표시등 1-3, 1-4 바 배터리 베이 1-21, 1-23, 1-27 배터리 팩 분리 래치 1-21, 1 - 23배터리 팩, 식별 1-26 배터리 표시등, 식별 1-3, 1-5 버튼 무선 1-8, 1-9 볼륨 1-8 음소거 1-8 전원 1-7, 1-9 정보 센터 1-8 터치패드 1-6 프레젠테이션 1-8 베이 배터리 1-21, 1-23, 1-27 하드 드라이브 1-21, 1-23 보안 케이블 슬롯 1-15, 1-16 볼륨 버튼 1-8 볼륨 소거 표시등 1-3 부속품 배터리 연결단자, 식별 1-22, 1-24 부품 뒷면 1-15 밑면 1--21 앞면 1-13 오른쪽면 1-17 왼쪽면 1-19 윗면 1-2 분리 래치 디스플레이 1-13, 1-14 배터리 팩 1-21, 1-23

#### 사

서비스 태그 1-27 스마트 카드 슬롯 1-20 스위치 디스플레이 1-7, 1-9 식별 1-7, 1-9 스크롤 영역, 터치패드 1-6 스피커 1-13, 1-14 슬롯 ExpressCard 1–19 PC 카드 1-20 디지털 미디어 1-13 메모리 1-23 보안 케이블 1-15, 1-16 습도 사양 2-1 0ŀ 안테나 1-25 연결단자 도킹 1-21 부속품 배터리 1-22, 1-24 전원 1-15, 1-16 오디오 입력(마이크) 잭 1-20 오디오 출력(헤드폰) 잭 1-20 온도 사양 2–1 외장 모니터 포트 1-19 운영체제 Microsoft 인증서 레이블 1 - 27제품 키 1-27 음소거 버튼 1-8 응용프로그램 키, Windows 1 - 10인증서 레이블 1-27 일련 번호, 컴퓨터 1-27 자 작동 환경 사양 2-1

잠금 장치, 보안 케이블 1-15, 1 - 16잭 RJ-11(모뎀) 1-17, 1-18 RJ-45(네트워크) 1-19 S-비디오 출력 1-15 오디오 입력(마이크) 1-20 오디오 출력(헤드폰) 1-20 전원 버튼 1-7, 1-9 전원 연결단자 1-15, 1-16 전원 코드 1-26 전원 표시등 1-2, 1-4 절전 단축 키 1-12 정격 입력 전원 사양 2-2 정보 센터 버튼 1-8 제품 사양 작동 환경 2-1 정격 입력 전원 2-2 제품 이름 및 번호, 컴퓨터 1 - 27제품 키 1-27 지문 인식기 1-8 카 케이블 RJ-11(모뎀) 1-26 네트워크 1-19 모뎀 1-19 코드, 전원, 식별 1-26 7] **esc** 1–10 **fn** 1–10 Windows 로고 1-10 Windows 응용프로그램 1 - 10기능 1-11 키패드 1-10 편집 1-11 키패드 키 1-10

타 터치패드 1-6 통풍구 1-20, 1-22, 1-24 파 포트 1394 1-17, 1-18 USB 1-17, 1-20 외장 모니터 1-19 표시등 caps lock 1-3, 1-4 num lock 1-3, 1-4 드라이브 1-3, 1-5 디지털 미디어 슬롯 1-13 무선 1-3, 1-4 배터리 1-3, 1-5 볼륨 소거 1-3 전원 1-2, 1-4 프레젠테이션 버튼 1-8

#### 하

하드 드라이브 베이, 식별 1-21, 1-23 함 확장 메모리 모듈 및 미니 카 드 1-21, 1-23 해외에서 컴퓨터 사용 모뎀 승인 레이블 1-27 무선 인증 레이블 1-27 환경 사양 2-2 헤드폰(오디오 출력) 잭 1-20 환경 사양 2-1 © Copyright 2007 Hewlett-Packard Development Company, L.P.

Microsoft 및 Windows는 Microsoft Corporation의 미국 등록 상표입니다. SD 로고는 해당 소유자의 상표입니다. Java는 Sun Microsystems, Inc.의 미 국 상표입니다. Bluetooth는 해당 소유자의 상표이고 Hewlett-Packard에게 사용이 허가되었습니다.

본 설명서의 내용은 사전 통지 없이 변경될 수 있습니다. HP 제품 및 서비스 에 대한 유일한 보증은 제품 및 서비스와 함께 동봉된 보증서에 명시되어 있 습니다. 본 설명서에는 어떠한 추가 보증 내용도 들어 있지 않습니다. HP는 본 설명서의 기술상 또는 편집상 오류나 누락에 대해 책임지지 않습니다.

노트북 둘러보기 초판 2007년 1월 문서 부품 번호: 430241-AD1